# Leitfaden #13: Banner

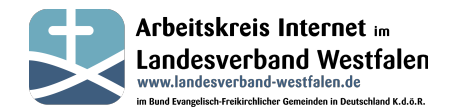

Viele Gemeinden haben ein individuelles Logo und möchten dies gerne auf ihrer Seite neben dem 'offiziellen' Logo darstellen. In unserem BEFG-Template haben wir dafür einen Platz vorgesehen.

In diesem Leitfaden wird beschrieben wie ihr ein zweites Logo in den großen freien Raum im Header einfügen könnt. Bei Bedarf kann das Logo auch mit einem Link versehen werden.

Zusätzlich kann dieser Bereich auch für verschiedene automatisch wechselnde Grafiken genutzt werden. Wir haben bereits einige Grafiken und Links vorbereitet die auf verschiedene Einrichtungen und Aktionen innerhalb des Bundes aufmerksam machen. (s. Seite 4)

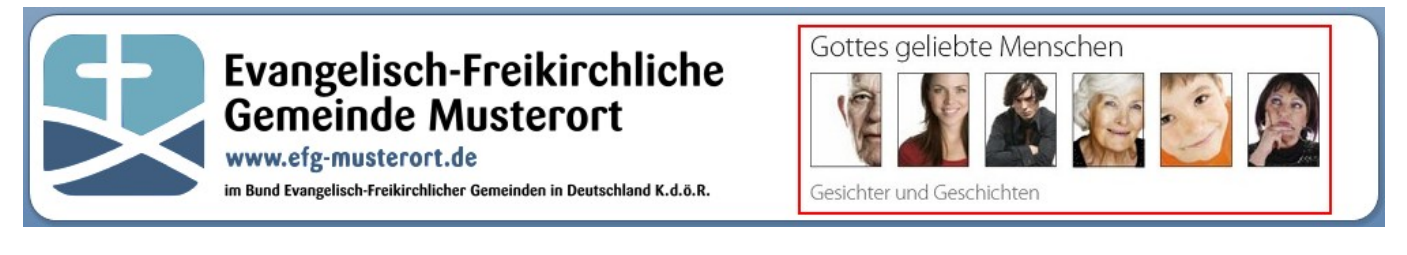

Für alle Logos nutzen wir die Joomla!-Banner-Komponente.

Die Konfiguration erfolgt ausschließlich im Backend, melde Dich also zuerst im Backend an.

#### Individuelles Gemeindelogo

- Als erstes musst du das gewünschte Bild über Kontrollzentrum/Medien in den Ordner "banners" hochladen. Wichtig: Das Logo sollte eine Größe von 400x121 Pixel haben.
- 2. Wechsel jetzt in die Banner-Komponente: Komponenten > Banner
- 3. Über die Schaltfläche 'Neu' legst du ein neues Banner an:

Hier sind einige Einstellungen möglich (Beispielkonfiguration): Name:beliebiger Name des Banners Kategorie: Am Anfang reicht es, wenn die Kategorie 'Uncategorised' eingestellt ist.

Typ: Bild

- Bild: Über die Schaltfläche 'Auswählen' kannst du eine beliebige Grafik auswählen bzw. auch eine neue auf den Server hochladen.
- Zieladresse: Wird beim Klick auf das Banner aufgerufen. Bleibt dieses Feld leer, wird die Grafik ohne Link angezeigt.

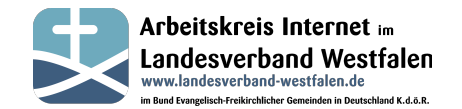

| Bannordotails     |                              |           |        |          |
|-------------------|------------------------------|-----------|--------|----------|
| Dameruetans       |                              |           |        |          |
| Name *            | ebm                          |           |        |          |
| Alias             | ebm                          |           |        |          |
| Kategorie *       | - Uncategorised 💌            |           |        |          |
| Status            | Freigegeben 💌                |           |        |          |
| Тур               | Bild                         |           |        |          |
| Bild              | images/banners/ebm.gif       | Auswählen | Leeren | Vorschau |
| Breite            |                              |           |        |          |
| Höhe              |                              |           |        |          |
| Alternativer Text |                              |           |        |          |
| Zieladresse       | http://ebm-international.de/ |           |        |          |

Jetzt 'Speichern & Schließen' anklicken.

Nun muss evtl. ein neues Modul angelegt werden, klicke dazu auf 'Erweiterungen / Module'

| e     | Benutzer Menüs Inhalt                                                             | Kompone                                 | enten Erweiterungen                                                        | Hilfe              |                                                                                                    |                                         |                                                                                |
|-------|-----------------------------------------------------------------------------------|-----------------------------------------|----------------------------------------------------------------------------|--------------------|----------------------------------------------------------------------------------------------------|-----------------------------------------|--------------------------------------------------------------------------------|
|       |                                                                                   |                                         | Erweiterungen                                                              | Neues Ticke        | t - AK Internet 🛛 🚢 1 Besuch                                                                                          | er 🚢 1 Admir                            | n 💽 0 🔜 Vors                                                                   |
| _     | Erweiterungen:                                                                    | Mod                                     | Vice Module<br>Plugins<br>Templates                                        | beiten Kopie       | eren Freigeben Sperren                                                                                                | Einchecken                              | Papierkorb (                                                                   |
| Filte | r: Suchen                                                                         | Zurück                                  | setzen<br>- Status wählen - 💌 - P                                          | osition wählen - 💌 | - Modultyp wählen -                                                                                                   | Zugriffseben                            | e wählen - 💌 🛛 - Spra                                                          |
| 0     | Titel                                                                             | Status                                  | Position 🛓                                                                 | Reihenfolge        | Тур                                                                                                    | Seiten                                  | Zugriffsebene                                                                  |
|       |                                                                                   |                                         |                                                                            |                    |                                                                                                    |                                         |                                                                                |
|       | Losungen                                                                          | 0                                       | :: Keine ::                                                                | 0                  | Losungen                                                                                                    | Keine                                   | Öffentlich                                                                     |
|       | Losungen<br>Neuste Predigten                                                      | 0                                       | :: Keine ::<br>:: Keine ::                                                 | 0                  | Losungen<br>Neuste Predigten                                                                                          | Keine<br>Keine                          | Offentlich<br>Öffentlich                                                       |
|       | Losungen<br>Neuste Predigten<br>BreezingForms                                     | 0<br>0<br>0                             | :: Keine ::<br>:: Keine ::<br>:: Keine ::                                  | 0                  | Losungen<br>Neuste Predigten<br>BreezingForms                                                                         | Keine<br>Keine<br>Keine                 | Offentlich<br>Offentlich<br>Offentlich                                         |
|       | Losungen<br>Neuste Predigten<br>BreezingForms<br>Wir suchen                       | 0<br>0<br>0                             | :: Keine ::<br>:: Keine ::<br>:: Keine ::<br>banner2                       | 0                  | Losungen<br>Neuste Predigten<br>BreezingForms<br>Eigene Inhalte (Leeres<br>Modul)                                     | Keine<br>Keine<br>Keine<br>Alle         | Offentlich<br>Offentlich<br>Offentlich<br>Registriert                          |
|       | Losungen<br>Neuste Predigten<br>BreezingForms<br>Wir suchen<br>Footer             | 000000000000000000000000000000000000000 | :: Keine ::<br>:: Keine ::<br>:: Keine ::<br>banner2<br>copyright          | 0                  | Losungen<br>Neuste Predigten<br>BreezingForms<br>Eigene Inhalte (Leeres<br>Modul)<br>Eigene Inhalte (Leeres<br>Modul) | Keine<br>Keine<br>Keine<br>Alle<br>Alle | Offentlich<br>Offentlich<br>Offentlich<br>Registriert<br>Offentlich            |
|       | Losungen<br>Neuste Predigten<br>BreezingForms<br>Wir suchen<br>Footer<br>LiveChat | 0<br>0<br>0<br>0<br>0<br>0              | :: Keine ::<br>:: Keine ::<br>:: Keine ::<br>banner2<br>copyright<br>debug | 0                  | Losungen<br>Neuste Predigten<br>BreezingForms<br>Eigene Inhalte (Leeres<br>Modul)<br>Eigene Inhalte (Leeres<br>Modul) | Keine<br>Keine<br>Alle<br>Alle<br>Alle  | Offentlich<br>Offentlich<br>Offentlich<br>Registriert<br>Offentlich<br>Spezial |

4. Durch den Button 'Neu' erstellen wir ein neues Modul mit dem Modultyp Banner:

### Modultyp auswählen:

AcyMailing Module Archivierte Beiträge Beitragskategorie Beiträge - Newsflash

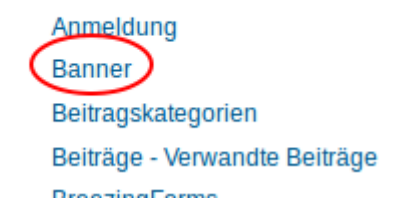

# Leitfaden #13: Banner

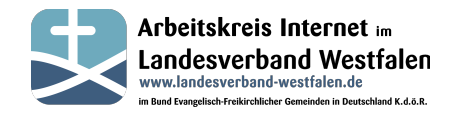

| Details        |                     | <ul> <li>Basisontionen</li> </ul> |                           |
|----------------|---------------------|-----------------------------------|---------------------------|
| Titel *        |                     | Ziel                              | In neuem Fenster öffnen 💌 |
| Titel anzeigen | Anzeigen Overbergen | Anzahl                            | 5 1                       |
| Position       | Position auswählen  | Kunde                             | - Kein Kunde - 💌          |
| Status         | Freigegeben 💌       | Kategorie                         | - Alle Kategorien -       |
| Zugriffsebene  | Öffentlich 🔽        |                                   | Uncategorised             |

Hier sind einige Einstellungen notwendig:

| Titel:          | frei wählbar.                                                                                                    |
|-----------------|----------------------------------------------------------------------------------------------------|
| Titel anzeigen: | 'Verbergen' auswählen. (Sonst wird der Titel als Überschrift<br>eingeblendet Das sieht bei Bannern nicht schön aus) |
| Position:       | die entsprechende Modulposition angeben.<br>In unserem BEFG-Template ist das 'header_right'.                        |
| Anzahl:         | '1' (Wieviele aktive Banner sollen <u>gleichzeitig</u> angezeigt werden?)                                           |
| Kategorie:      | Auswahl aus welcher Kategorie die Banner kommen sollen. In unserem Fall<br>'Uncategorised'.                         |
| Zufällig:       | 'Wichtig, Zufällig'                                                                                                 |

| Details          |                                 |                                   |                         |
|------------------|---------------------------------|-----------------------------------|-------------------------|
|                  |                                 | <ul> <li>Basisoptionen</li> </ul> |                         |
| Titel *          | BEFG - Banner                   | Ziel                              | la anuem Fanster äffnan |
| Titel anzeigen   | Anzeigen 🔞 Verbergen            | Anzahl                            |                         |
| Position         | header_right Position auswählen | Kunde                             | - Kein Kunde - 💌        |
| Status           | Freigegeben 💌                   | Kategorie                         | - Alle Kategorien -     |
| Zugriffsebene    | Öffentlich 🗾                    |                                   | Uncategorised           |
| Reihenfolge      | 1.BEFG - Banner 💌               |                                   | <b>U</b>                |
| Freigabe starten | 0000-00 00:00:00 23             | Nach Tag suchen                   | 🖲 Nein 🗌 Ja             |
| Freigabe beenden | 0000-00-00 00:00:00 23          | Zufällig                          | Wichtig, Zufällig 🗾     |

Ab jetzt sollte das neue Banner zu sehen sein: (Natürlich mit eurem Logo)

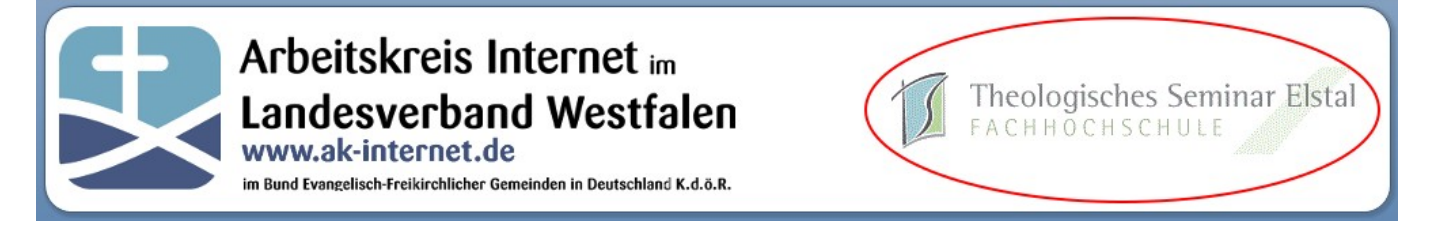

Auf der nächsten Seite ist beschrieben wie vorbereitete Logos installiert werden können.

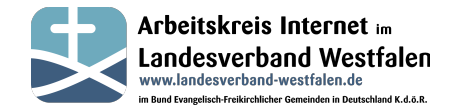

### Vorbereitete Logos für Aktionen/Einrichtungen/Werke des BEFG

Innerhalb unseres Bundes gibt es viele nennenswerte Aktionen / Einrichtungen oder Werke.

Wir vom AK-Internet finden, dass diese noch bekannter werden sollten. Deshalb haben wir ein Installationspaket geschnürrt mit dem ihr ganz einfach Logos mit entsprechenden Links auf eurer Seite einbinden könnt.

Klickt dazu auf 'Komponenten' – 'AK-Internet – Aktuell'. Dort findet ihr das Plugin 'BEFG-Banner':

BEFG-Banner

Nicht Installiert

0

Ist dieses noch nicht installiert, klickt auf das gelbe Symbol. Dadurch wird das Plugin installiert.

Durch die Installation wird im Ordner 'banners' ein Unterverzeichnis 'befg' angelegt und unsere Musterlogos werden dort abgelegt. Im Backend könnt ihr das bei 'Medien' erkennen.

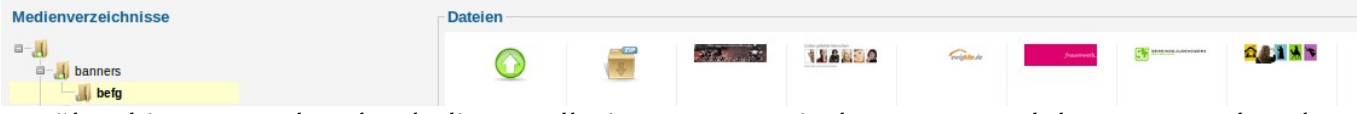

Darüber hinaus wurden durch die Installation Banner mit den Logos und den entsprechenden Links angelegt:

| Komm-ins-Bild<br>(Alias: komm-ins-bild)                       | 0 | 0 |
|---------------------------------------------------------------|---|---|
| Gottes geliebte Menschen<br>(Alias: gottes-geliebte-menschen) | 0 | 0 |
| Schönen guten Abend<br>(Alias: schoenen-guten-abend)          | 0 | 0 |
| ebm - international<br>(Alias: ebm-international)             | 0 | 0 |
| 2-auf-reisen<br>(Alias: 2-auf-reisen)                         | 0 | 0 |
| ewigkite<br>(Alias: ewigkite)                                 | 0 | 0 |
| Frauenwerk<br>(Alias: frauenwerk)                             | 0 | 0 |
| GJW_test<br>(Alias: gjw)                                      | 0 | 0 |
| Theologisches Seminar<br>(Alias: theologisches-seminar)       | 0 | 0 |

Wenn ihr bereits ein Modul angelegt habt, braucht ihr nichts weiter unternehmen. Die Logos werden automatisch per Zufall mit angezeigt.

Wir werden in unregelmäßigen Abständen neue Grafiken zur Verfügung stellen. Das erkennt ihr daran dass ein Update für das Plugin zur Verfügung steht:

BEFG-Banner

Nicht Installiert

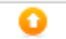